## Panduan Penggunaan sister (Agustus 2023)

 Masuk ke sister.polsri.ac.id dan lanjutkan dengan Langkah nomor 2 dan seterusnya. Boleh juga langsung ke sister.kemdikbud.go.id dan lanjutkan dengan Langkah nomor 4 dan seterusnya.

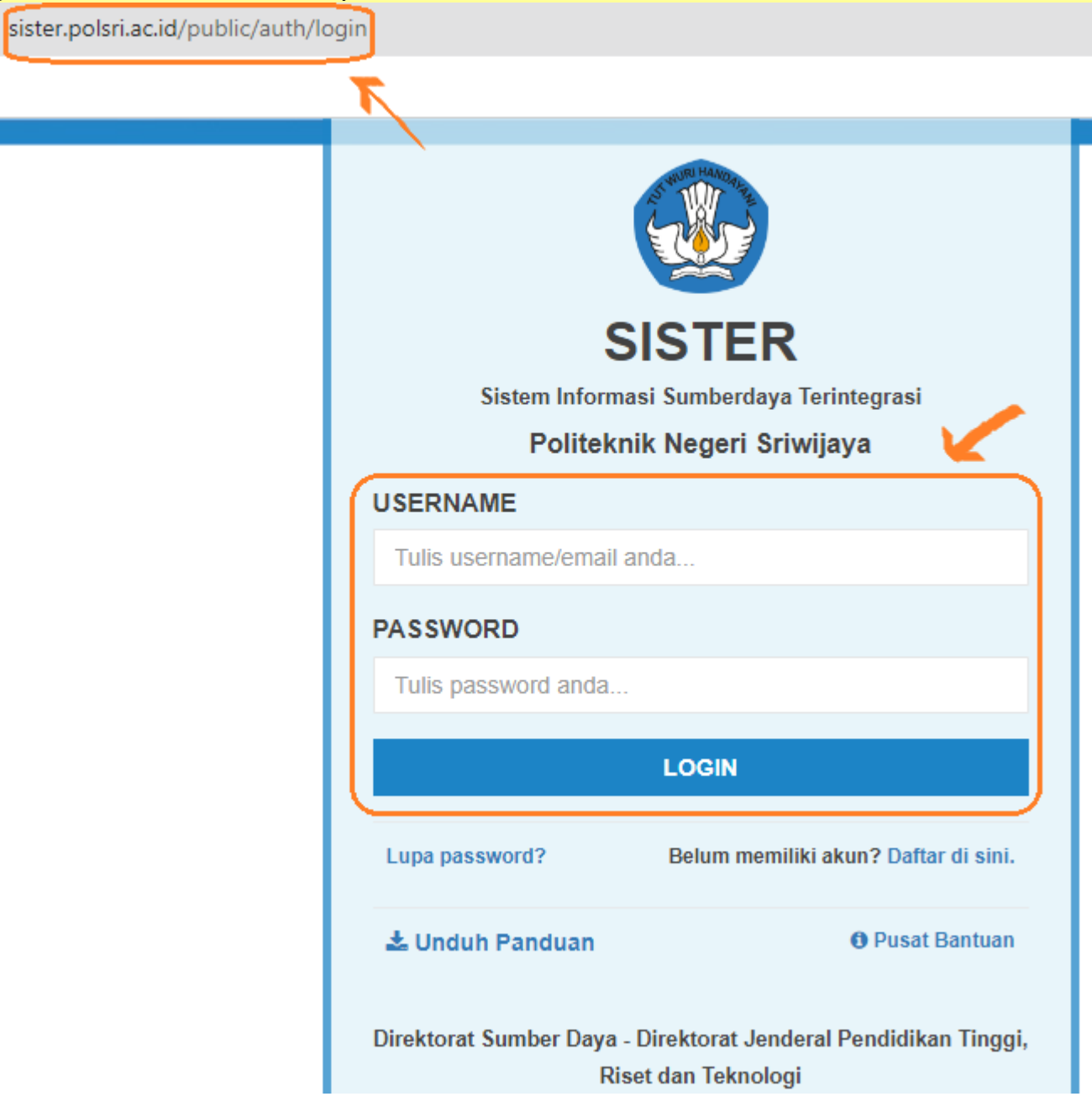

 Login dengan akun sister yang kita gunakan selama ini. Kalau lupa, gunakan menu Lupa password. Setelah Login, klik tombol biru "Arahkan Saya".

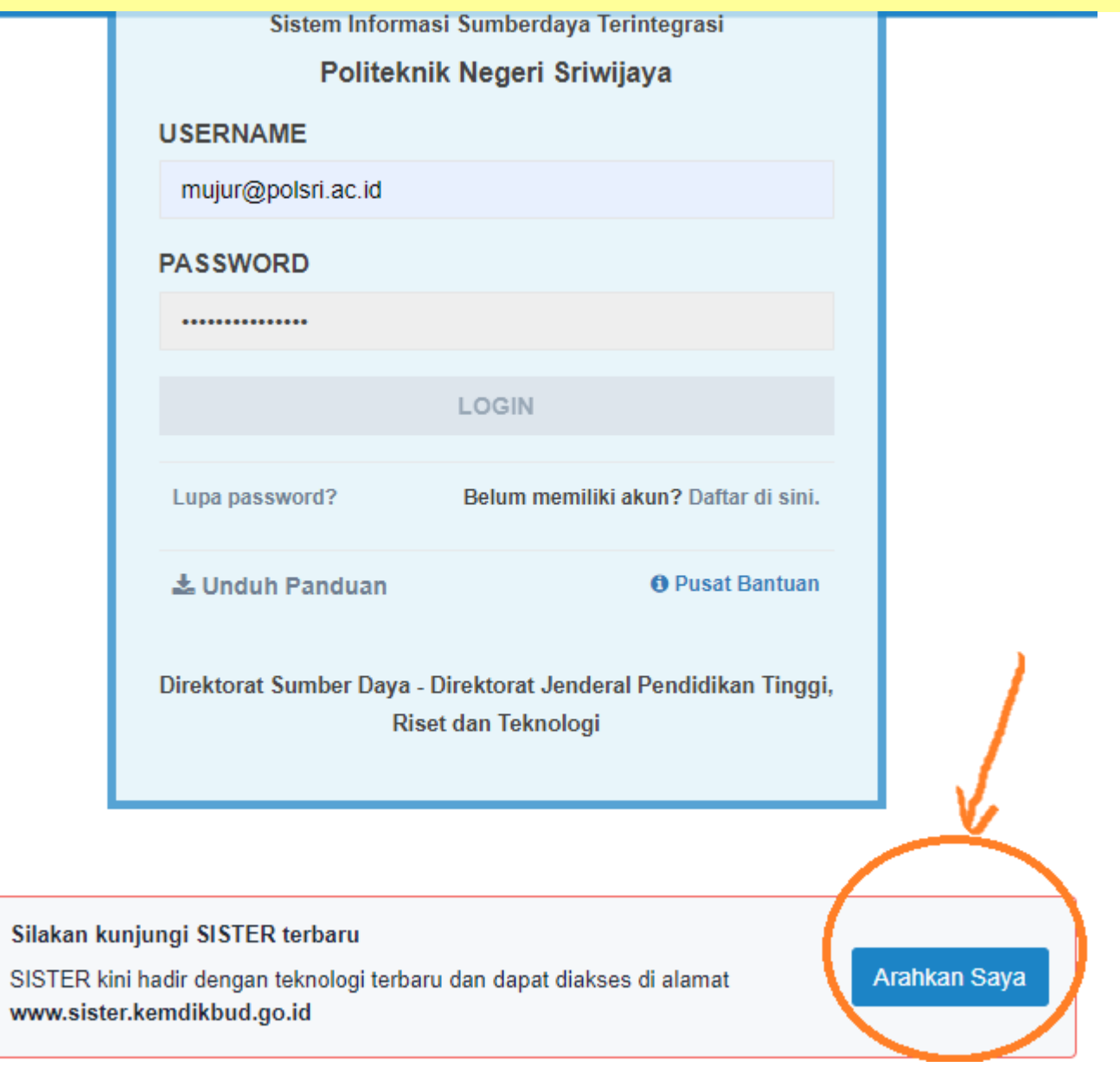

A

3. Kemudian tunggu sesaat ketika muncul tampilan seperti berikut ini, sampai muncul tampilan seperti di nomor 4 di bawah ini.

sister.polsri.ac.id/public/sister-cloud

## Anda sedang diarahkan ke alamat baru SISTER di www.sister.kemdikbud.go.i d ...

Platform SISTER kini hadir dengan pembaruan teknologi untuk meningkatkan kemudahan pengguna. Jelajahi SISTER yang lebih cepat, andal & efisien di alamat baru www.sister.kemdikbud.go.id.

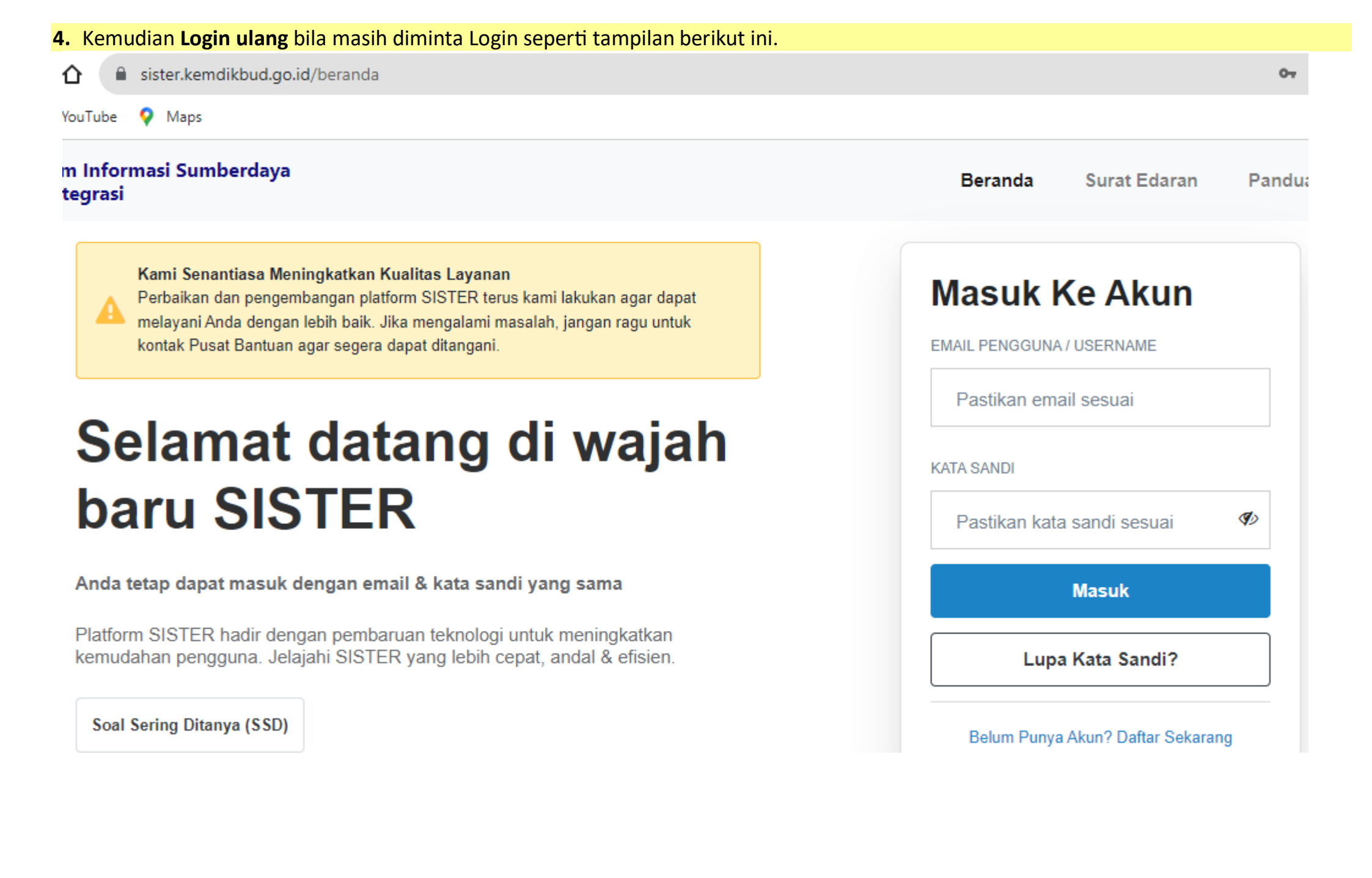

 Pada menu "Peran saat ini" klik tanda panah ke bawah sampai muncul pilihan seperti gambar di bawah ini. Pilih Home base kita di bawah Peran di Level Perguruan Tinggi, bukan yang di bawah Peran di Level Pusat.

sister.kemdikbud.go.id

5110

🖻 🌣 🗯 🗐 🛃

C Perbarui

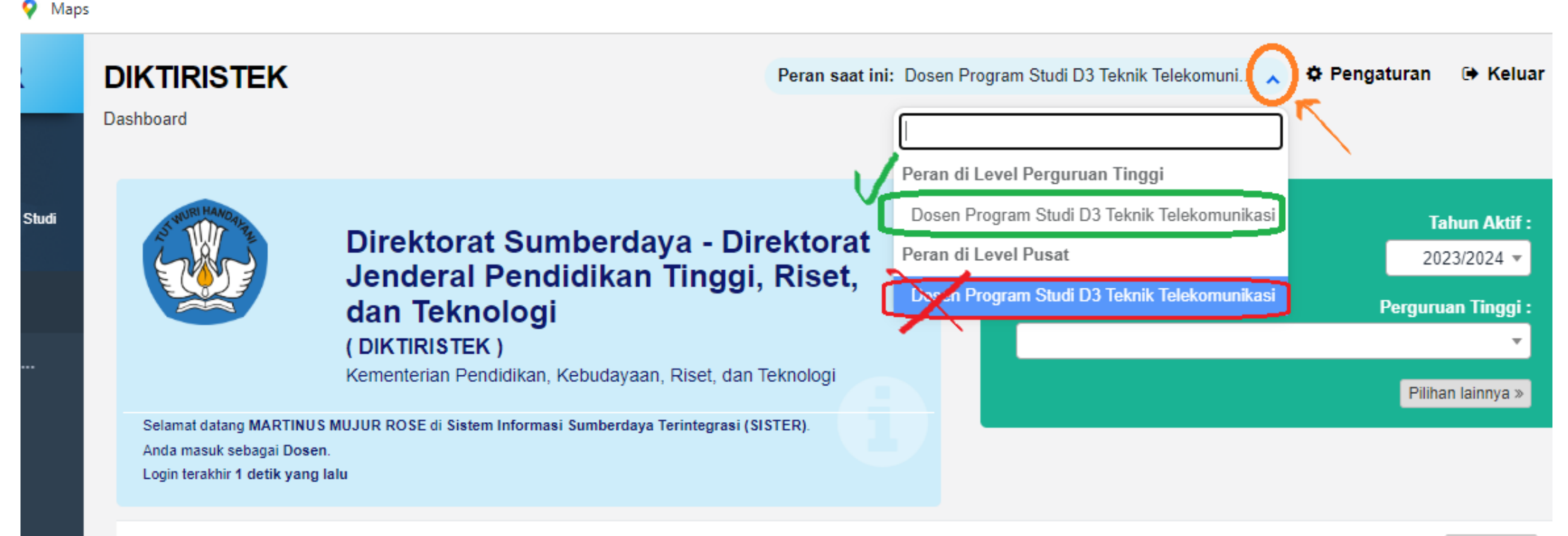

 Kemudian akan muncul menu2 seperti selama ini. Tinggal pilih menu Layanan BKD lalu Rekap Kegiatan untuk masuk mengisi BKD, atau Assesor BKD untuk masuk menilai BKD dosen.

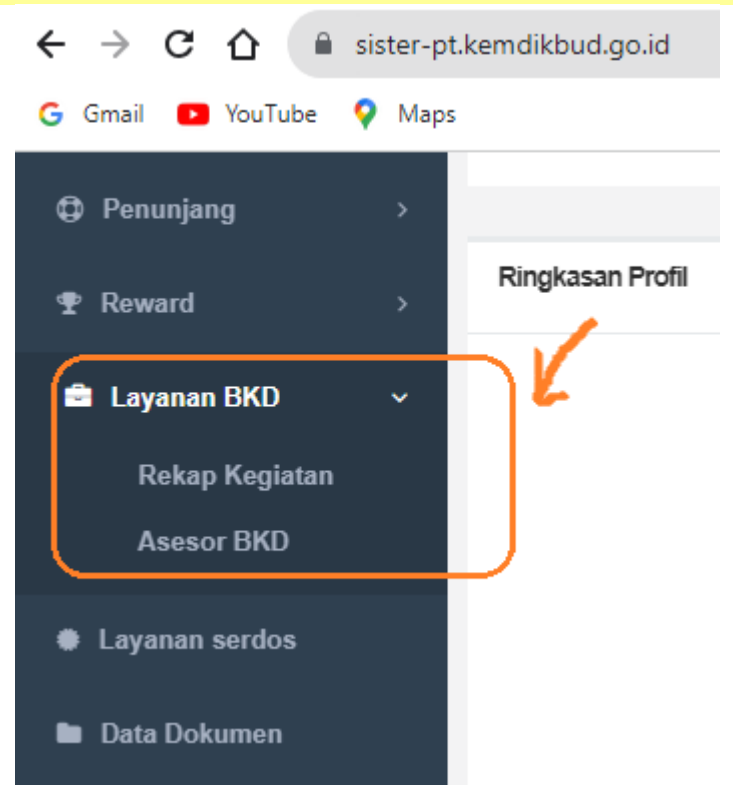